## HOW TO INSTALL OPENWRT to the AirLive WLA 5000AP

Your WLA-5000AP's warranty is void when using third party firmware. Install and use at your own risk. If your AP crashed as a result of installation, please refer to the **HOW TO Restore TO AirLive FIRMWARE** section in the very end of this guide.

## 1. Download the kernel + rootfs image at

http://openwrt.dlabac.net/Archiv/openwrt-ar531x-2.4-jffs2-4MB-zImage.www.bin 2. In the WLA-5000AP's web interface, choose Firmware Upgrade

| <b>State</b>                                               | Air Live         Multi-Function AP         www.airlive.com                                                                                                    |
|------------------------------------------------------------|----------------------------------------------------------------------------------------------------|
|                                                            | Setup Wizard     Device Status     Advanced Settings     System Tools     Logout                                                                                                    |
| System Tools     Firmware Upgrade                          | 츕 Firmware Upgrade                                                                                                    |
| Configuration<br>Save and Restore                          | Select the firmware file by clicking Browse, then click UPGRADE.                                                                                                    |
| <ul> <li>Factory Default</li> <li>Reboot System</li> </ul> | 瀏覽                                                                                                    |
|                                                            | UPGRADE                                                                                                    |
|                                                            | NOTE:<br>1. Do not power off the router while upgrading the firmware.<br>2. Some browsers would fail to locate the firmware file when there is any localized character in the firmware file path.<br>Provide the firmware file path. |

3. Select the firmware image file: openwrt-ar531x-2.4-jffs2-4MB-zImage.www.bin

- 4. flash
- 5. after the firmware is flashed, reboot

If at point 4 the device reports that the file is bad, follow these steps to avoid that "file signature check":

- a. Telnet into the WLA-5000AP (AP: telnet 192.168.1.1 CLIENT: telnet 192.168.1.2)
- b. enter " z\_debug signature disable" at the WLA-5000AP command prompt

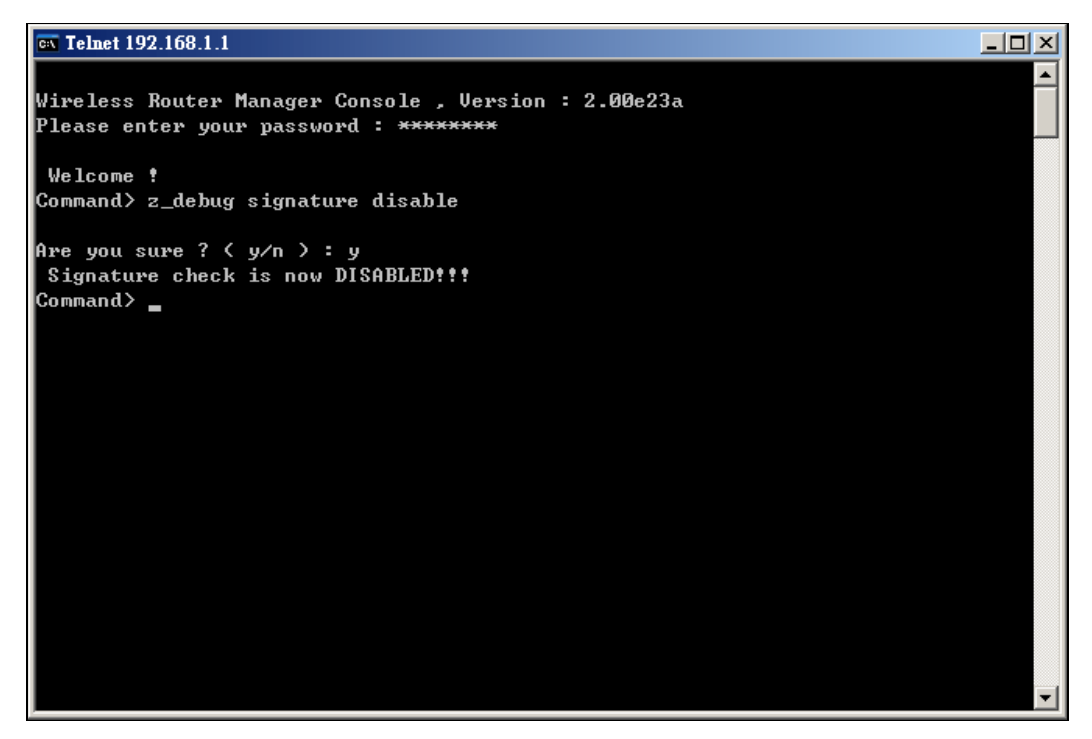

- c. confirm the following prompt by typing "y"
- d. if you get a message saying "Signature check is now DISABLED!!!", that's precisely what you wanted to achieve
- e. return to point 2 and continue from there

After a successful firmware upgrade and a reboot, telnet into the re-flashed WLA-5000AP. The default IP Address is 192.168.1.1 mask 255.255.255.0

## HOW TO Restore to AirLive Firmware

- 1. cd /tmp
- 2. wget http://www.airlive.com/support/WLA-5000APv2/wla-5000ap-v2.00e23a.bin
- 3. restore wla-5000ap-v2.00e23a.bin
- 4. wait until the device flashes itself and reboots.